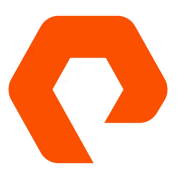

Disclaimer: This document focuses solely on the integration between Milestone and FlashBlade and FlashArray

# Milestone and Pure Storage Configuration Guide

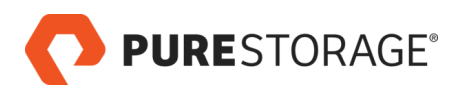

# Table of Contents

| Architecture Overview                     | 3   |
|-------------------------------------------|-----|
| Steps Overview:                           | 3   |
| ashBlade Configuration                    | . 4 |
| lashArray Configuration                   | . 7 |
| /ilestone Management Server Configuration | 12  |
| lilestone Recording Server Configuration  | 15  |

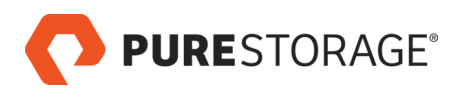

# Architecture Overview

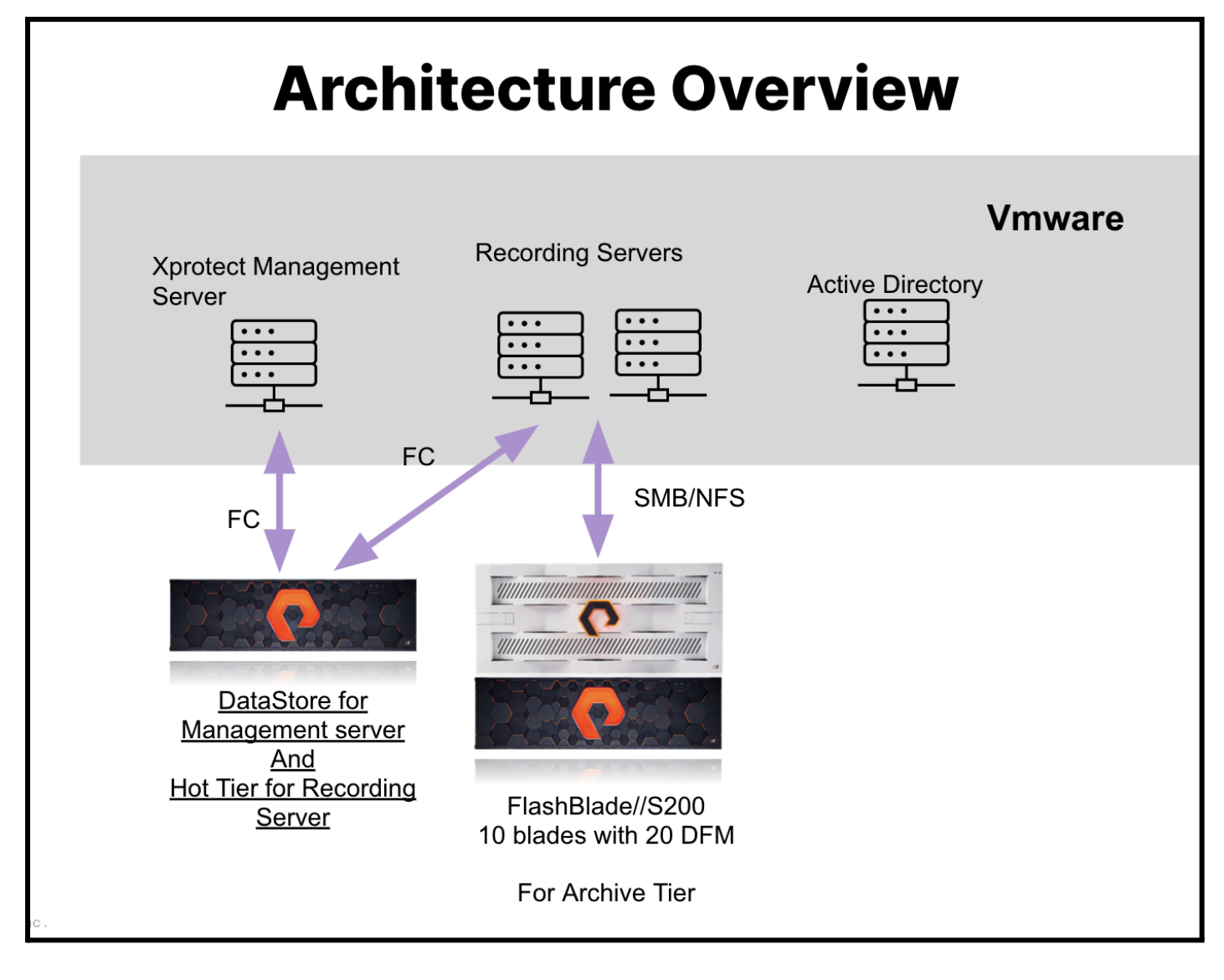

# Steps Overview:

- 1. Create milestone environment please refer to milestone installation best practice (not covered in this guide)
- 2. Install FlashBlade and FlashArray and connect to the Milestone network environment (please refer to FlashBlade and FlashArray installation guide)
- 3. Configure the FlashBlade/FlashArray
- 4. Configure the Milestone Server

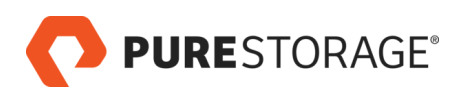

# FlashBlade Configuration

# Step 1:

Access the Pure Storage FlashBlade dashboard at https://10.226.224.190/dashboard.

| 0                                               | PURESTORAGE" •                                                       | Dashboard                                                                                                    | A S                                                               |
|-------------------------------------------------|----------------------------------------------------------------------|----------------------------------------------------------------------------------------------------|-------------------------------------------------------------------|
|                                                 | Dashboard                                                            | Capacity                                                                                                    | Recent Alerts                                                     |
| ۲                                               | Storage                                                              | File Systems 36.17 T     1.5 to 1     Object Strue 42.80 T     Data Reduction                                                                                                    | A connection to target test-minio requires a × 2024-07-15 09:25   |
| Ø                                               | Protection                                                           | 28% Snapshots 176 T 80.73 T 292.13 T                                                                                                    | Replication Bandwidth                                             |
| Ë                                               | Policies                                                             | Empty 211.40 T Used Capacity                                                                                                    | Total: 34.25 KB/s                                                 |
| œ,                                              | Analysis<br>Performance                                              | All Latency IOPS Bandwidth                                                                                                    | 275.82 KB/s<br>34.25 KB/s 4.44.44.44.44.44.44.44.44.44.44.44.44.4 |
|                                                 | Capacity<br>Replication                                              | Latency 20 ms                                                                                                    | Hardware Health                                                   |
| ↔                                               | Network<br>Health                                                    | W 1.37 ms<br>0.09 ms<br>0.09 ms                                                                                                    | FlashBlade//S200                                                  |
| *                                               | Settings                                                             | Upsr1:30         09:22:30         09:23:30         09:24:30         09:24:30         09:25:30         09:24:30         09:25:30         09:25:30         09:25:30         09:25:30         09:25:30         09:25:30         09:25:30         09:25:30         09:25:30         09:25:30         09:25:30         09:25:30         09:25:30         09:25:30         09:25:30         09:25:30         09:25:30         09:25:30         09:25:30         09:25:30         09:25:30         09:25:30         09:25:30         09:25:30         09:25:30         09:25:30         09:25:30         09:25:30         09:25:30         09:25:30         09:25:30         09:25:30         09:25:30         09:25:30         09:25:30         09:25:30         09:25:30         09:25:30         09:25:30         09:25:30         09:25:30         09:25:30         09:25:30         09:25:30         09:25:30         09:25:30         09:25:30         09:25:30         09:25:30         09:25:30         09:25:30         09:25:30         09:25:30         09:25:30         09:25:30         09:25:30         09:25:30         09:25:30         09:25:30         09:25:30         09:25:30         09:25:30         09:25:30         09:25:30         09:25:30         09:25:30         09:25:30         09:25:30         09:25:30         09:25:30         09:25:30 |                                                                   |
| Help<br>End I<br>Term                           | User Agreement                                                       | R 4.00<br>W 35.00<br>O 31.00                                                                                                    |                                                                   |
| Log (                                           | Out                                                                  | 09:21:30 09:22:30 09:22:30 09:23:30 09:23:30 09:24:30 09:25:30 09:25:30 09:25:30 09:25:30 09:25:30                                                                                                    |                                                                   |
| Array<br>RedE<br>Flash<br>Purit<br>Logg<br>pure | /<br>DotFBS<br>Blade Software<br>ly//FB 4.4.0<br>vy/FB 4.4.0<br>user | R 40.00 KB/s<br>W 280.00 KB/s<br>09.21:30 09.22:00 09.22:30 09.23:00 09.24:30 09.24:00 09.25:00 09.25:30 09.26:00                                                                                                    |                                                                   |
| GMT                                             | 408.00 (408)                                                         |                                                                                                    |                                                                   |

# Step 2:

Go to the Storage page by selecting "Storage" from the left-hand navigation bar.

|                             | Arra             | v File Systeme                 | Object Store                     |                                   |                         |                         |                    |                       |                          |             |     |
|-----------------------------|------------------|--------------------------------|----------------------------------|-----------------------------------|-------------------------|-------------------------|--------------------|-----------------------|--------------------------|-------------|-----|
|                             | Alla             | y rine Systems                 | object Store                     |                                   |                         |                         |                    |                       |                          |             |     |
| Storage                     | (1)              | Array                          |                                  |                                   |                         |                         |                    |                       |                          |             |     |
|                             | Virtua<br>121.73 | I Data Reduction<br>T 1.5 to 1 | Unique Destroyed<br>78.97 T 0.00 | Snapshots Total<br>1.76 T 80.73 T | Capacity<br>292.13 T    |                         |                    |                       |                          |             |     |
|                             |                  | RedDotFBS                      |                                  |                                   |                         |                         |                    | 1                     | IDa0fd3a87-a78b-411c-aa8 | 32-3d75f890 | 0d3 |
|                             |                  | Ľ                              | o                                | Õ                                 | Ĝ                       | G                       | ß                  | ſċ                    | 0                        |             |     |
|                             |                  | File Systems                   | File System<br>Snapshots         | File System<br>Replica Links      | NFS Export Policies     | SMB Client Policies     | SMB Share Policies | Snapshot Policies     | Object Store<br>Accounts |             |     |
|                             |                  | 83                             | 700                              | 7                                 | 6                       | 2                       | 3                  | 13                    | 32                       |             |     |
|                             |                  |                                |                                  |                                   |                         |                         |                    |                       |                          |             |     |
|                             |                  | -                              | ſċ                               |                                   | Õ                       | (Å.)                    |                    |                       |                          |             |     |
|                             | _                | Object Store<br>Users          | Object Store<br>Access Policies  | Object Store<br>Buckets           | Bucket<br>Replica Links | Object Store<br>Objects |                    |                       |                          |             |     |
|                             |                  | 59                             | 28                               | 96                                | 10                      | ~ 9.83 B                |                    |                       |                          |             |     |
|                             |                  |                                |                                  |                                   |                         |                         |                    |                       |                          |             |     |
|                             |                  | FlashBlade Array Co            | onnections                       |                                   |                         |                         |                    |                       | Arrays                   | Paths       |     |
| ay                          |                  | Name                           | Status                           | Version                           | Management Address      | Replication Addre       | ss Enci            | rypted CA Certificate | Group Th                 | nottled     |     |
| abotres<br>shBlade Software |                  | RedDotFB                       | connected                        | 4.4.0                             | 10.226.224.182          | 10.226.224.183          | Fals               | e -                   | Fa                       | lse         |     |
| gged in as                  |                  | S3 Target Connection           | ons 🕖                            |                                   |                         |                         |                    |                       |                          |             |     |
|                             |                  | Name                           |                                  |                                   | Status                  | Address                 |                    | CA Certificate Gro    | oup                      |             |     |
|                             |                  | • FBGen1                       |                                  |                                   | connecting 🕖            | 10.226.224.247          |                    | _default_replication  | on_certs                 |             |     |
|                             |                  | <ul> <li>test-minio</li> </ul> |                                  |                                   | connecting 👔            | 10.226.225.197          |                    | _default_replicatio   | on_certs                 |             |     |

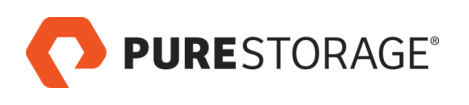

# Step 3: Select "File Systems" from the top navigation bar.

|                          | Storage                                                                                                    |                                    |                     |                     |                  | 4                        | 8   |
|--------------------------|----------------------------------------------------------------------------------------------------|------------------------------------|---------------------|---------------------|------------------|--------------------------|-----|
| 🚳 Dashboard              | Array File Systems Object Store                                                                                                    |                                    |                     |                     |                  |                          |     |
| 🕐 Storage                | () > File Systems                                                                                                    |                                    |                     |                     |                  |                          |     |
| Protection               | Size         Virtual         D         teduction         Unique         D           492.17 T         53.51 T         1         36.17 T         0 | Destroyed Snapshots<br>0.00 1.76 T | Total<br>37.93 T    |                     |                  |                          |     |
| Policies                 | File Systems                                                                                                    |                                    |                     |                     | General          | Space 1-10 of 83 《 >     | +:  |
| Analysis                 | Virtual Ha                                                                                                    | ard Limit                          | Created             | Protocols           | Promotion Status | Writable                 |     |
| Performance              |                                                                                                    | All ~                              | All                 | All ~               | All ~            | All ~                    |     |
| Capacity<br>Replication  | 0.00 Fal                                                                                                    | alse                               | 2024-06-12 16:52:04 |                     | demoted          | False                    | :   |
| Network                  | 18.78 G Fai                                                                                                    | alse                               | 2023-04-27 15:54:10 | NFSv3               | promoted         | True                     | :   |
| 🔗 Health                 | 5.68 G Fal                                                                                                    | alse                               | 2023-05-02 21:06:35 | NFSv3               | promoted         | True                     | :   |
|                          | 3.00 K Fal                                                                                                    | alse                               | 2024-05-02 14:14:31 | SMB                 | promoted         | True                     | :   |
| 🐝 Settings               | 2.00 K Fal                                                                                                    | alse                               | 2024-05-02 14:15:22 | SMB                 | promoted         | True                     | :   |
| Help                     | 148.31 M Fal                                                                                                    | alse                               | 2024-04-30 13:32:04 | NFSv3, SMB          | promoted         | True                     | :   |
| End User Agreement       | 1.78 G Fal                                                                                                    | alse                               | 2024-04-24 15:27:51 | NFSv3, NFSv4.1, SMB | promoted         | True                     | :   |
| Log Out                  | 2.50 K Fal                                                                                                    | alse                               | 2024-05-02 14:07:28 | NFSv3, NFSv4.1, SMB | promoted         | True                     | ÷   |
| Array                    | 2.86 T Fal                                                                                                    | alse                               | 2023-02-06 07:35:15 | NFSv3               | promoted         | True                     | ÷   |
| RedDotFBS                | 3.70 G Fal                                                                                                    | alse                               | 2023-01-02 00:49:33 | NFSv3               | promoted         | True                     | :   |
| Purity//FB 4.4.0         |                                                                                                    |                                    | Destroyed           | (0) ~               |                  |                          |     |
| Logged in as<br>pureuser | File Locks                                                                                                    |                                    |                     |                     | Gene             | ral Details Reload Cache | . : |
| GMT+08:00 (+08)          | File locks are updated on-demand. Click "Reload Car                                                                                              | che" to retrieve current data      |                     |                     |                  |                          |     |
|                          |                                                                                                    |                                    |                     |                     |                  |                          |     |
|                          |                                                                                                    |                                    | No file lock        | s found.            |                  |                          |     |
|                          |                                                                                                    |                                    |                     |                     |                  |                          |     |

# Step 4: Select the plus icon "+" to create a file system

|                                         | Storage                                                                                                    |                                    |                     |                     |                  | Å                        | 8 |
|-----------------------------------------|----------------------------------------------------------------------------------------------------|------------------------------------|---------------------|---------------------|------------------|--------------------------|---|
| Oashboard                               | Array File Systems Object Store                                                                                                |                                    |                     |                     |                  |                          |   |
| 🖲 Storage                               | (f) > File Systems                                                                                                    |                                    |                     |                     |                  |                          |   |
| Protection                              | Size         Virtual         Data Reduction         Unique           492.17 T         53.51 T         1.5 to 1         36.17 T | Destroyed Snapshots<br>0.00 1.76 T | Total<br>37.93 T    |                     |                  |                          |   |
| Policies                                | File Systems                                                                                                    |                                    |                     |                     | General          | Space 1-10 of 83 < > +   | ᆋ |
| 🍳 Analysis                              | Virtual                                                                                                    | Hard Limit                         | Created             | Protocols           | Promotion Status | Writable                 |   |
| Performance<br>Capacity                 |                                                                                                    |                                    | All                 | All                 |                  |                          |   |
| Replication                             | 0.00                                                                                                    | False                              | 2024-06-12 16:52:04 | •                   | demoted          | False                    | - |
| Network                                 | 18.78 G                                                                                                    | False                              | 2023-04-27 15:54:10 | NFSv3               | promoted         | True                     | : |
| 😚 Health                                | 5.68 G                                                                                                    | False                              | 2023-05-02 21:06:35 | NFSv3               | promoted         | True                     | : |
|                                         | 3.00 K                                                                                                    | False                              | 2024-05-02 14:14:31 | SMB                 | promoted         | True                     | : |
| 🐝 Settings                              | 2.00 K                                                                                                    | False                              | 2024-05-02 14:15:22 | SMB                 | promoted         | True                     | : |
| Help                                    | 148.31 M                                                                                                    | False                              | 2024-04-30 13:32:04 | NFSv3, SMB          | promoted         | True                     | : |
| End User Agreement                      | 1.78 G                                                                                                    | False                              | 2024-04-24 15:27:51 | NFSv3, NFSv4.1, SMB | promoted         | True                     | : |
| Terms<br>Log Out                        | 2.50 K                                                                                                    | False                              | 2024-05-02 14:07:28 | NFSv3, NFSv4.1, SMB | promoted         | True                     | ÷ |
| Διταν                                   | 2.86 T                                                                                                    | False                              | 2023-02-06 07:35:15 | NFSv3               | promoted         | True                     | : |
| RedDotFBS                               | 3.70 G                                                                                                    | False                              | 2023-01-02 00:49:33 | NFSv3               | promoted         | True                     | : |
| FlashBlade Software<br>Purity//FB 4.4.0 |                                                                                                    |                                    | Destroye            | d (0) 🗸             |                  |                          |   |
| Logged in as<br>pureuser                | File Locks                                                                                                    |                                    |                     |                     | Gene             | ral Details Reload Cache | : |
| GMT+08:00 (+08)                         | File locks are updated on-demand. Click *Reload                                                                                | Cache" to retrieve current da      | a.                  |                     |                  |                          |   |
|                                         |                                                                                                    |                                    |                     |                     |                  |                          |   |
|                                         |                                                                                                    |                                    | No file loc         | ks found.           |                  |                          |   |
|                                         |                                                                                                    |                                    |                     |                     |                  |                          |   |

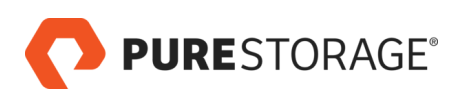

#### **Step 5:** Fill in the required information for the top section – *Name, Size, Special Directories*

|                          | Storage                                                                                         |                                |                                                   |                              |                              | X 🕉 |
|--------------------------|-------------------------------------------------------------------------------------------------|--------------------------------|---------------------------------------------------|------------------------------|------------------------------|-----|
| •                        | J                                                                                               | Create File System             | 1                                                 | ×                            |                              |     |
| Dashboard                | Array File Systems Object                                                                       | Name                           | Letters, Numbers, _ , -                           |                              |                              |     |
| 🕑 Storage                | V Prie Systems                                                                                  |                                |                                                   |                              |                              |     |
| Protection               | Size         Virtual         Data Reduction           492.17 T         53.51 T         1.5 to 1 | Size                           | e.g., 500K, 100M, 20G, 2T bytes Hard Limit        |                              |                              |     |
| Policies                 | File Systems                                                                                    | Special Directories            | Fast Remove Snapshot                              |                              | General Space 1-10 of 83 < > | + : |
| Analysis                 |                                                                                                 | Protocols (none)               |                                                   | Pro                          | motion Status Writable       |     |
| Performance              |                                                                                                 | NFS SMB                        | HTTP Multi-protocol                               |                              |                              |     |
| Replication              |                                                                                                 | NESv3                          | NESy41                                            | den                          | noted False                  | :   |
| Network                  |                                                                                                 |                                |                                                   | pro                          | moted True                   | :   |
| A Hoalth                 |                                                                                                 |                                | Use Rules Use Policy                              | pro                          | moted True                   | :   |
| - riealui                |                                                                                                 | Export Rules                   | e.g., 1.0.0.0/8(rw,no_root_squash)                | pro                          | moted True                   | :   |
| 🔆 Settings               |                                                                                                 |                                | @netgrp(rw,all_squash,anonuid=99,no_fileid_32bit) | pro                          | moted True                   | :   |
| Help                     | 1                                                                                               |                                | 1.41.8.32(rw,no_all_squash,sec=krb5:krb5l:krb5p)  | pro                          | moted True                   | :   |
| End User Agreement       |                                                                                                 |                                |                                                   | pro                          | moted True                   | :   |
| Log Out                  |                                                                                                 | Export Policy                  | Unused when specifying Rules                      | pro                          | moted True                   | :   |
| Array                    |                                                                                                 |                                |                                                   | pro                          | moted True                   | :   |
| RedDotFBS                |                                                                                                 |                                | Additional Settings 🗸                             | pro                          | moted True                   | ÷   |
| Purity//FB 4.4.0         |                                                                                                 |                                |                                                   |                              |                              |     |
| Logged in as<br>pureuser | File Locks                                                                                      |                                |                                                   | General Details Reload Cache | :                            |     |
| GMT+08:00 (+08)          | File locks are updated on-demand. Clic                                                          | k "Reload Cache" to retrieve c | urrent data.                                      |                              |                              |     |
|                          |                                                                                                 |                                |                                                   |                              |                              |     |
|                          |                                                                                                 |                                | No file locks found.                              |                              |                              |     |
|                          |                                                                                                 |                                |                                                   |                              |                              |     |
|                          |                                                                                                 |                                |                                                   |                              |                              |     |

#### Step 6:

- 1. Select "SMB" as the protocol on the tab
- 2. Make sure the SMB checkbox is checked
- 3. For Client Policy and Share Policy *Please refer to FlashBlade user guide for more information*
- 4. Press the "Create" button

| Storage                                                                                         | Å 🕉                                                                                                    |
|-------------------------------------------------------------------------------------------------|----------------------------------------------------------------------------------------------------|
|                                                                                                 | Create File System                                                                                                    |
| Array File Systems Objec                                                                        | Name Lotter Numbers                                                                                                    |
| (f) > File Systems                                                                              |                                                                                                    |
| Size         Virtual         Data Reduction           492.17 T         53.51 T         1.5 to 1 | Size e.g., 500K, 100M, 20G, 2T bytes Hard Limit                                                                                         |
| File Systems                                                                                    | Special Directories Fast Remove Snapshot                                                                                                |
|                                                                                                 | Protocols (SMB) Protocols (SMB) Protocols (SMB)                                                                                         |
|                                                                                                 | NFS SMB HTTP Multi-protocol                                                                                                    |
|                                                                                                 | den ted False                                                                                                    |
|                                                                                                 | SMB 🖬 pro oted True 🚦                                                                                                    |
|                                                                                                 | Mode () SMB native pro oted True :                                                                                                    |
|                                                                                                 | Client Policy Select Policy Client Policy                                                                                               |
|                                                                                                 | pro oted True :                                                                                                    |
|                                                                                                 | Share Policy - Select Policy -  pro oted True                                                                                           |
|                                                                                                 | Continuous 🗹 The file system remains available during disruptions such as network pro oted True                                         |
|                                                                                                 | Availability disruption or blade failover for SMB CA supported clients. Changing<br>It disconnects existing SMB sessions. pro oted True |
|                                                                                                 | promoted True :                                                                                                    |
|                                                                                                 | Additional Settings V promoted True                                                                                                    |
|                                                                                                 |                                                                                                    |
| File Locks                                                                                      | Cancel General Details Reload Cache                                                                                                    |
| File locks are updated on-demand. Clic                                                          | "Reload Cache" to retrieve current data.                                                                                                |
|                                                                                                 |                                                                                                    |
|                                                                                                 | No file locks found.                                                                                                    |
|                                                                                                 |                                                                                                    |

You have now successfully configured the Dashboard for FlashBlade 🏹

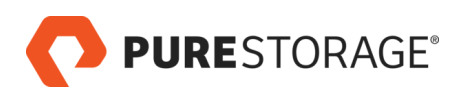

# FlashArray Configuration

# Step 1:

Access the Pure Storage FlashBArray dashboard at https://10.226.224.197/dashboard.

|                                                | Dashboard                                                                                                    | C Search                                                                                                    |
|------------------------------------------------|----------------------------------------------------------------------------------------------------|----------------------------------------------------------------------------------------------------|
| Oashboard                                      | Capacity                                                                                                    | Recent Alerts 4                                                                                                    |
| <ul><li>Storage</li><li>Protection</li></ul>   | Unique         8.72 T         Data Reduction         5.8 to 1           10 %         Snapshots         2.33 T         Total Reduction         7.5 to 1         Provisioned Size           10 %         Shared         4.22 T         Total Reduction         7.5 to 1         Provisioned Size           10 %         Shared         0.00         Used         15.27 T         Virtual         50.50 T                                                                                                    | (array:nfs4): Recommend upgrading t     2024-07-15 08:19     (file system:POC): Missing email addr     2024-07-15 1002 × |
| Analysis                                       | System 0.00 Total 145.04 T<br>Empty 129.77 T                                                                                                    | ▲ (hardware:ct1.eth3): failure                                                                                           |
| Performance                                    | Volume File System 5 Minutes 24 Hours                                                                                                    | 2024-07-15 10:02                                                                                                    |
| Capacity<br>Replication                        | Array Performance                                                                                                    | (nardware:ct0.eth3): failure     2024-07-15 10:02                                                                        |
|                                                | Latency R W                                                                                                    | (directory_service:Service: active_dir                                                                                   |
|                                                | 0.06ms 0.34ms                                                                                                    | Hardware Health                                                                                                    |
| Settings                                       | <u>A.U. MS</u>                                                                                                    | FA-C60R3                                                                                                    |
| Help<br>End User Agreement<br>Terms<br>Log Out | IOPS R W<br>49.00 0.33K                                                                                                    |                                                                                                    |
|                                                | 2K                                                                                                    |                                                                                                    |
|                                                | Machine         Machine         Machine <t< th=""><th></th></t<> |                                                                                                    |
| Array                                          | Bandwidth R W                                                                                                    |                                                                                                    |
| Purity//FA                                     | 320 ME/s                                                                                                    |                                                                                                    |
| SafeMode                                       |                                                                                                    |                                                                                                    |
| Logged in as pureuser<br>GMT+08:00 (+08)       |                                                                                                    |                                                                                                    |

# Step 2:

Go to the Storage page by selecting "Storage" from the left-hand navigation bar.

|                                                         | PURESTORAGE* •                                                                                                    | Storage                                            |              |                               |                                       |      |      | 4           | X Q Search                      |           |
|---------------------------------------------------------|----------------------------------------------------------------------------------------------------|----------------------------------------------------|--------------|-------------------------------|---------------------------------------|------|------|-------------|---------------------------------|-----------|
| ۹                                                       |                                                                                                    | Array Hosts Volum                                  | ies Pods Fil | e Systems Po                  | olicies                               |      |      |             |                                 |           |
|                                                         | Storage                                                                                                    | 😢 > Array                                          |              |                               |                                       |      |      |             |                                 |           |
| Ś                                                       |                                                                                                    | Size Virtual Data Reduction<br>-  50.50 T 5.8 to 1 | 8.72 T 0.00  | n Snapshots Shi<br>2.33 T 4.2 | ared System Total<br>2 T 0.00 15.27 T |      |      |             |                                 |           |
|                                                         |                                                                                                    | RedDotC                                            |              |                               |                                       |      |      |             | ID 21f01817-0267-4411-ad2e-09fc | :f474f3a3 |
|                                                         |                                                                                                    | Hosts                                              | Host         | Volumes                       | Volume                                | Pods | File | Directories | Policies                        |           |
| Ð                                                       |                                                                                                    | 11                                                 | 2            | 128                           | 12                                    | 3    | 9    | 22          | 9                               |           |
| *                                                       |                                                                                                    |                                                    |              |                               |                                       |      |      |             |                                 |           |
| He<br>En<br>Te<br>Lo                                    |                                                                                                    |                                                    |              |                               |                                       |      |      |             |                                 |           |
| An<br>Re<br>Pu<br>6.4<br>Sa<br>In<br>Lo<br>GN<br>https: | ray<br>dDotC<br>ntjy//FA<br>4.10<br>feMode<br>Use<br>gged in as pureuser<br>47-08:00 (+08)<br>//10.226.224.197/storage/volt | umes                                               |              |                               |                                       |      |      |             |                                 |           |

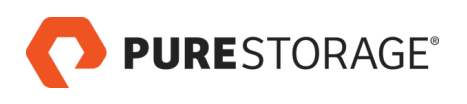

# Step 3: Select "File Systems" from the top navigation bar.

|                                                         | Storage                                                                          |                 | A Search                               |
|---------------------------------------------------------|----------------------------------------------------------------------------------|-----------------|----------------------------------------|
| Dashboard                                               | Array Hosts Volumes Pods File Systems                                            | Policies        |                                        |
| 🚯 Storage                                               | File Systems                                                                     |                 |                                        |
| Protection                                              | Size Data Reduction Unique Snapshots Total<br>- 1.8 to 1 33.02 G 22.38 M 33.04 G |                 |                                        |
| Analysis     Performance     Capacity     Perfunction   | File Systems A                                                                   |                 | 19 of 9 🕂 🗄                            |
| Health                                                  | Dootsy-cv-test DC1_PS3_FS01_NR-test                                              |                 | <u>ت</u> ی<br>ت                        |
| Settinas                                                | DC1_PS3_FS02_RP-test                                                             |                 | c 🖬                                    |
|                                                         | Networker                                                                        |                 | 2 m<br>2 m                             |
| Help<br>End User Agreement                              | D РОС                                                                            |                 | 2 前                                    |
| Terms<br>Log Out                                        | PS-FS-TestpodC::PS_Test_FS  PS-PCS-Test                                          |                 |                                        |
|                                                         | © SMB-Test                                                                       |                 |                                        |
|                                                         |                                                                                  | Destroyed (0) 🗸 |                                        |
| Аггау                                                   | Directories A                                                                    |                 | General Space Usage 1-10 of 22 < > + : |
| RedDotC<br>Purity//FA<br>6.4.10<br>SafeMode             | Name 🔺                                                                           | Path            | File System                            |
|                                                         | bootsy-cv-testroot                                                               | 1               | bootsy-cv-test 🛛 🗇                     |
| In Use<br>Logged in as pureuser                         | DC1_PS3_FS01_NR-test:CV_TEST_CF_002                                              | /CV_TEST_CF_002 | DC1_PS3_FS01_NR-test                   |
| GMT+08:00 (+08)<br>https://10.226.224.197/storage/file_ | Ph DC1_PS3_FS01_NR-test:root<br>systems                                          | 1               | DC1_PS3_FS01_NR-test                   |

# Step 4: Select the plus icon "+" to create a file system

|                                          | Storage                                                                                                    |                 | 🔓 🗴 🔍 Search                       |     |
|------------------------------------------|----------------------------------------------------------------------------------------------------|-----------------|------------------------------------|-----|
| Create File System Dashboard             | Array Hosts Volumes Pods File Systems                                                                                                    | Policies        |                                    |     |
| Storage                                  | File Systems                                                                                                    |                 |                                    |     |
|                                          | Size         Data Reduction         Unique         Snapshots         Total           - 1         1.8 to 1         33.02 G         22.38 M         33.04 G |                 |                                    |     |
|                                          | File Systems A                                                                                                    |                 | 1-9 of 9                           | -   |
|                                          | Name 🔺                                                                                                    |                 |                                    | 1   |
|                                          | D bootsy-cv-test                                                                                                    |                 |                                    | 20  |
| 😯 Health                                 | DC1_PS3_FS01_NR-test                                                                                                    |                 |                                    | ⊠ ≣ |
|                                          | DC1_PS3_FS02_RP-test                                                                                                    |                 |                                    | 20  |
| 🔆 Settings                               | D milestone                                                                                                    |                 |                                    | 2 🖬 |
|                                          | Networker                                                                                                    |                 |                                    | 20  |
|                                          | PPOC                                                                                                    |                 |                                    | 20  |
|                                          | PS-FS-TestpodC::PS_Test_FS                                                                                                    |                 |                                    | 2 🖬 |
|                                          | PS-PCS-Test                                                                                                    |                 |                                    | 2 🖬 |
|                                          | SMB-Test                                                                                                    |                 |                                    | 20  |
|                                          |                                                                                                    | Destroyed (0) 🗸 |                                    |     |
|                                          | Directories <                                                                                                    |                 | General Space Usage 1-10 of 22 < > | + : |
| Array<br>RedDotC<br>Purity//FA<br>6.4.10 | Name 🔺                                                                                                    | Path            | File System                        |     |
|                                          | bootsy-cv-testroot                                                                                                    | 1               | bootsy-cv-test                     | 2 1 |
|                                          | DC1_PS3_FS01_NR-test:CV_TEST_CF_002                                                                                                    | /CV_TEST_CF_002 | DC1_PS3_FS01_NR-test               | 20  |
| GMT+08:00 (+08)                          | DC1_PS3_FS01_NR-test:root                                                                                                    | 1               | DC1_PS3_FS01_NR-test               | 8 💼 |

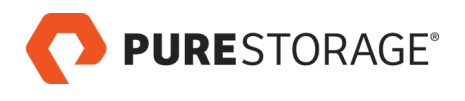

- Step 5:1. The "Pod" field is optional2. Enter the name for the file system3. Press the "Create" button

| Storage                           | Create File System | ,<br>,              | ×      | 🔓 🗙 🔍 Search                       |     |
|-----------------------------------|--------------------|---------------------|--------|------------------------------------|-----|
| Array Hosts Volumes               | Pod                | none                |        |                                    |     |
| Size Data Reduction Unique Space  | Name               | Letters, Numbers, - |        |                                    |     |
| - 1.8 to 1 33.02 G 22.38          |                    |                     |        |                                    |     |
| File Systems A                    |                    | Canc                | Create | <b>1-9</b> of 9                    | +:  |
| bootsy-cv-test                    |                    |                     |        |                                    | ☑ 💼 |
| DC1_PS3_FS01_NR-test              |                    |                     |        |                                    | 2 💼 |
| DC1_PS3_FS02_RP-test              |                    |                     |        |                                    | 2 💼 |
| D milestone                       |                    |                     |        |                                    | 2 🖻 |
| Networker                         |                    |                     |        |                                    | 2 💼 |
| POC                               |                    |                     |        |                                    | 2 💼 |
| PS-FS-TestpodC::PS_Test_FS        |                    |                     |        |                                    | 2 💼 |
| PS-PCS-Test                       |                    |                     |        |                                    | 2 💼 |
| SMB-Test                          |                    |                     |        |                                    | ☑ 💼 |
|                                   |                    | Destroyed (0        |        |                                    |     |
| Directories ~                     |                    |                     |        | General Space Usage 1-10 of 22 < > | + : |
| Name 🔺                            |                    | Path                |        | File System                        |     |
|                                   |                    | 1                   |        | bootsy-cv-test                     |     |
| DC1_PS3_FS01_NR-test:CV_TEST_CF_0 |                    | /CV_TEST_CF_002     |        | DC1_PS3_FS01_NR-test               | 2 💼 |
| DC1_PS3_FS01_NR-test:root         |                    | 1                   |        | DC1_PS3_FS01_NR-test               | ß   |

# Step 6: Scroll down to "Directory Exports" section

|                                                                                 | Storage                            |                                     |                    | <u></u>           | X Q See | arch           |     |
|---------------------------------------------------------------------------------|------------------------------------|-------------------------------------|--------------------|-------------------|---------|----------------|-----|
| Oashboard                                                                       | DC1_PS3_FS01_NR-testroot           | T                                   |                    | DC1_PS3_FS01_NR-t | test    |                | 6 1 |
| (1) (1) (1) (1) (1) (1) (1) (1) (1) (1)                                         | DC1_PS3_FS02_RP-test:CF_CV_TEST_01 | /MD1/CF_CV_TEST_01                  |                    | DC1_PS3_FS02_RP-1 | test    |                | 0 8 |
| V Storage                                                                       | DC1_PS3_FS02_RP-test:MD1           | /MD1                                |                    | DC1_PS3_FS02_RP-  | test    |                | 2 8 |
| Protection                                                                      | DC1_PS3_FS02_RP-test:MD2_test      | /MD1/MD2_Dir                        |                    | DC1_PS3_FS02_RP-  | test    |                | 2 💼 |
| Analysis                                                                        | DC1_PS3_FS02_RP-testroot           | 1                                   |                    | DC1_PS3_FS02_RP4  | test    |                | 2 💼 |
| Performance                                                                     | T milestone:root                   | 1                                   |                    | milestone         |         |                | 2 🖬 |
| Capacity<br>Replication                                                         | Networker:Node01                   | /node01                             |                    | Networker         |         |                | 2 🗇 |
|                                                                                 | Networker:root                     | 1                                   |                    | Networker         |         |                | 2 1 |
| 🛞 Health                                                                        |                                    | Destroy                             | ved (0) 🗸          |                   |         |                | _   |
| 🔆 Settings                                                                      | Directory Exports                  |                                     |                    |                   |         | 1-10 of 18 < > | +   |
|                                                                                 | Name 🔺                             | Directory                           | Path               | Policy            | Туре    | Enabled        |     |
| Help                                                                            |                                    |                                     |                    |                   |         |                |     |
| End User Agreement                                                              | CF_CV_TEST_01                      | DC1_PS3_FS02_RP-test:CF_CV_TEST_01  | /MD1/CF_CV_TEST_01 | nfs-simple        | nfs     | true           | Ť   |
| Terms                                                                           | CF_CV_TEST_01                      | DC1_PS3_FS02_RP-test:CF_CV_TEST_01  | /MD1/CF_CV_TEST_01 | smb-simple        | smb     | true           | Ť   |
| Log Out                                                                         | cv-test                            | bootsy-cv-test:root                 | /                  | smb-simple        | smb     | true           | ÷   |
|                                                                                 | cv-test-nfs                        | bootsy-cv-test:root                 | 1                  | nfs-simple        | nfs     | true           | ŵ   |
|                                                                                 | CV_TEST_CF_002                     | DC1_PS3_FS01_NR-test:CV_TEST_CF_002 | /CV_TEST_CF_002    | nfs-simple        | nfs     | true           | ά   |
| Διταν                                                                           | CV_TEST_CF_002                     | DC1_PS3_FS01_NR-test:CV_TEST_CF_002 | /CV_TEST_CF_002    | smb-simple        | smb     | true           | 亩   |
| RedDotC                                                                         | milestone                          | POC:milestone                       | /milestone         | smb-simple        | smb     | true           | ά   |
| Purity//FA<br>6.4.10                                                            | milestone2                         | milestone:root                      | /                  | NetWorker_SMB     | smb     | true           | 亩   |
| SafeMode<br>In Use                                                              | nw-node01                          | Networker:Node01                    | /node01            | NetWorker_SMB     | smb     | true           | ά   |
| Logged in as pureuser<br>GMT+08:00 (+08)<br>https://10.226.224.197/analysis/car | PCS-Test                           | PS-PCS-TestPCS-Test                 | /PCS-Test          | smb-simple        | smb     | true           | ā   |

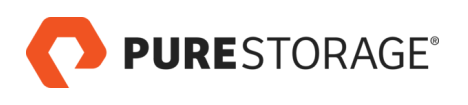

# Step 7: Click on the plus icon "+" to create a directory export

|                                   | Storage                            |                                     |                    | <u>4</u>        | <b>х</b> Q s | earch          |     |
|-----------------------------------|------------------------------------|-------------------------------------|--------------------|-----------------|--------------|----------------|-----|
|                                   | DC1_PS3_FS01_NR-testroot           | 1                                   |                    | DC1_PS3_FS01_NR | -test        |                | 88  |
| @ Characa                         | DC1_PS3_FS02_RP-test:CF_CV_TEST_01 | /MD1/CF_CV_TEST_01                  |                    | DC1_PS3_FS02_RF | -test        |                | 0 1 |
| U Storage                         | DC1_PS3_FS02_RP-test:MD1           | /MD1                                |                    | DC1_PS3_FS02_RF | -test        |                | 0   |
|                                   | DC1_PS3_FS02_RP-test:MD2_test      | /MD1/MD2_Dir                        |                    | DC1_PS3_FS02_RF | -test        |                | 0   |
| Applyric                          | DC1_PS3_FS02_RP-test:root          | 1                                   |                    | DC1_PS3_FS02_RF | P-test       |                | 2 💼 |
| Performance                       | C milestone:root                   | 1                                   |                    | milestone       |              |                | 2 💼 |
| Capacity                          | Networker:Node01                   | /node01                             |                    | Networker       |              |                | 2 💼 |
|                                   | C Networker:root                   | 1                                   |                    | Networker       |              |                | 28  |
|                                   |                                    | Destro                              | yed (0) 🗸          |                 |              |                |     |
|                                   | Directory Exports                  |                                     |                    |                 |              | 1-10 of 18 < > | +<  |
|                                   | Name A                             | Directory                           | Path               | Policy          | Туре         | Enabled        |     |
|                                   |                                    |                                     |                    |                 |              |                |     |
|                                   | CF_CV_TEST_01                      | DC1_PS3_FS02_RP-test:CF_CV_TEST_01  | /MD1/CF_CV_TEST_01 | nfs-simple      | nfs          | true           | 亩   |
|                                   | CF_CV_TEST_01                      | DC1_PS3_FS02_RP-test:CF_CV_TEST_01  | /MD1/CF_CV_TEST_01 | smb-simple      | smb          | true           | 亩   |
|                                   | cv-test                            | bootsy-cv-test:root                 | /                  | smb-simple      | smb          | true           | 亩   |
|                                   | cv-test-nfs                        | bootsy-cv-test:root                 | 1                  | nfs-simple      | nfs          | true           | 亩   |
|                                   | CV_TEST_CF_002                     | DC1_PS3_FS01_NR-test:CV_TEST_CF_002 | /CV_TEST_CF_002    | nfs-simple      | nfs          | true           | 亩   |
|                                   | CV_TEST_CF_002                     | DC1_PS3_FS01_NR-test:CV_TEST_CF_002 | /CV_TEST_CF_002    | smb-simple      | smb          | true           | 亩   |
| RedDotC                           | milestone                          | POC:milestone                       | /milestone         | smb-simple      | smb          | true           | 亩   |
|                                   | milestone2                         | milestone:root                      | 1                  | NetWorker_SMB   | smb          | true           | 亩   |
|                                   | nw-node01                          | Networker:Node01                    | /node01            | NetWorker_SMB   | smb          | true           | 亩   |
| Logged in as pureuser             | PCS-Test                           | PS-PCS-Test:PCS-Test                | /PCS-Test          | smb-simple      | smb          | true           | 亩   |
| tps://10.226.224.197/analysis/cap | acity                              |                                     |                    |                 |              |                |     |

# Step 8: Select "milestone:root" as the directory

|                            | Storage                           | _              |                                     |                   | L.              | X Q Se | arch         |                                                                                                    |
|----------------------------|-----------------------------------|----------------|-------------------------------------|-------------------|-----------------|--------|--------------|----------------------------------------------------------------------------------------------------|
|                            | J                                 | Create Exports |                                     | ×                 |                 |        |              |                                                                                                    |
| Dashboard                  | DC1_PS3_FS01_NR-test:root         | Directory      | Select a Directory                  |                   | DC1_PS3_FS01_NR | -test  |              |                                                                                                    |
| D Chavana                  | DC1_PS3_FS02_RP-test:CF_CV_TEST_C |                | - Select a Directory -              |                   | DC1_PS3_FS02_RP | -test  |              |                                                                                                    |
| y Storage                  | DC1_PS3_FS02_RP-test:MD1          | NFS Policy     |                                     | ·                 | DC1_PS3_FS02_RP | -test  |              | 0 1                                                                                                    |
| Protection                 | DC1_PS3_FS02_RP-test:MD2_test     | SMB Policy     | none                                |                   | DC1_PS3_FS02_RP | -test  |              | 2 💼                                                                                                    |
|                            |                                   |                | bootsy-cv-test:root                 |                   | DC1_PS3_FS02_RP | -test  |              |                                                                                                    |
| Performance                | milestone:root                    | Export Name    | DC1_PS3_FS01_NR-test:CV_TEST_C      | 200               | milestone       |        |              |                                                                                                    |
| Capacity<br>Replication    | Networker:Node01                  |                | DC1_PS3_FS02_RP-test:CF_CV_TES      | 235               | Networker       |        |              | 2 💼                                                                                                    |
| Repleation                 | Networker:root                    |                | DC1_PS3_FS02_RP-test:MD1            | ncel Create       | Networker       |        |              |                                                                                                    |
| 🚸 Health                   |                                   |                | DC1_PS3_FS02_RP-test:MD2_test       |                   |                 |        |              |                                                                                                    |
| A                          | Directory Exports                 |                | DC1_PS3_FS02_RP-test:root           |                   |                 |        | 1-10 of 18 < | × +                                                                                                    |
| 🐝 Settings                 | Name 🔺                            |                | milestone:root                      | ath               | Policy          | Type   | Enabled      | · 1                                                                                                    |
|                            |                                   |                | Networker:Node01                    |                   |                 |        |              |                                                                                                    |
| Help<br>Fod User Agreement | CF_CV_TEST_01                     |                | Networker:root                      | MD1/CF_CV_TEST_01 | nfs-simple      | nfs    | true         | Ē                                                                                                    |
| Terms                      | CF_CV_TEST_01                     |                | 12 more matches                     | MD1/CF_CV_TEST_01 | smb-simple      | smb    | true         | Ť                                                                                                    |
| Log Out                    | cv-test                           |                | bootsy-cv-test:root                 | 1                 | smb-simple      | smb    | true         | 亩                                                                                                    |
|                            | cv-test-nfs                       |                |                                     | 1                 | nfs-simple      | nfs    | true         | ti di la constante di la constante                                                                                                    |
|                            | CV_TEST_CF_002                    |                | DC1_PS3_FS01_NR-test:CV_TEST_CF_002 | /CV_TEST_CF_002   | nfs-simple      | nfs    | true         | tin and the second second seco |
|                            | CV_TEST_CF_002                    |                | DC1_PS3_FS01_NR-test:CV_TEST_CF_002 | /CV_TEST_CF_002   | smb-simple      | smb    | true         | tin and the second second seco |
| Array<br>RedDotC           | milestone                         |                | POC:milestone                       | /milestone        | smb-simple      | smb    | true         | ŵ                                                                                                    |
| Purity//FA<br>6.4.10       | milestone2                        |                | milestone:root                      | 1                 | NetWorker_SMB   | smb    | true         | ŵ                                                                                                    |
| SafeMode<br>In Use         | nw-node01                         |                | Networker:Node01                    | /node01           | NetWorker_SMB   | smb    | true         | Ť                                                                                                    |
| Logged in as pureuser      | PCS-Test                          |                | PS-PCS-Test:PCS-Test                | /PCS-Test         | smb-simple      | smb    | true         | <b></b>                                                                                                    |
| GM (108.00 (108)           |                                   |                |                                     |                   |                 |        |              |                                                                                                    |

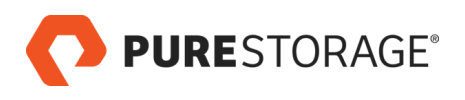

|             | Storage                          |                |                                     |                    | Le la la la la la la la la la la la la la |       | earch          |                                                                                                    |
|-------------|----------------------------------|----------------|-------------------------------------|--------------------|-------------------------------------------|-------|----------------|----------------------------------------------------------------------------------------------------|
|             | Storage                          | Create Exports | Create Exports ×                    |                    |                                           |       |                |                                                                                                    |
| shboard     | DC1_PS3_FS01_NR-test:root        | Directory      | milestoneroot                       |                    | DC1_PS3_FS01_NR-                          | test  |                |                                                                                                    |
|             | DC1_PS3_FS02_RP-test:CF_CV_TEST_ |                | milestone.root                      |                    | DC1_PS3_FS02_RP                           | -test | R              | ۵.                                                                                                    |
| rage        | DC1_PS3_FS02_RP-test:MD1         | NFS Policy     | Select a NFS policy                 | ~                  | DC1_PS3_FS02_RP                           | -test | ß              | 亩                                                                                                    |
| tection     | DC1_PS3_FS02_RP-test:MD2_test    | SMB Policy     | Select a SMB policy                 | -                  | DCL_PS3_FS02_RP                           | -test | Ø              | Ē                                                                                                    |
| alveie      | DC1_PS3_FS02_RP-test:root        |                |                                     |                    | DC1_PS3_FS02_RP                           | -test |                | i da                                                                                                    |
| formance    |                                  | Export Name    |                                     |                    | milestone                                 |       |                | m                                                                                                    |
| acity       | Networker:Node01                 |                | NetWorker_SMB                       | 235                | Networker                                 |       |                | <u>ش</u>                                                                                                    |
| incation    | Networker:root                   |                | smb-anon                            | ncel Create        | Networker                                 |       |                | m                                                                                                    |
| alth        |                                  |                | smb-simple                          |                    |                                           |       |                |                                                                                                    |
| the sec     | Directory Exports                |                | smbtw2                              |                    |                                           |       | 1-10 of 18 〈 〉 | +                                                                                                    |
| ungs        | Name 🔺                           |                | No more matches                     | ath                | Policy                                    | Туре  | Enabled        |                                                                                                    |
|             |                                  |                | No more matches                     |                    |                                           |       |                |                                                                                                    |
| greement    | CF_CV_TEST_01                    |                |                                     | /MD1/CF_CV_TEST_01 | nfs-simple                                | nfs   | true           | Ē                                                                                                    |
|             | CF_CV_TEST_01                    |                | DC1_PS3_FS02_RP-test:CF_CV_TEST_01  | /MD1/CF_CV_TEST_01 | smb-simple                                | smb   | true           | ۵.                                                                                                    |
|             | cv-test                          |                |                                     | 1                  | smb-simple                                | smb   | true           | <b>m</b>                                                                                                    |
|             | cv-test-nfs                      |                |                                     | 1                  | nfs-simple                                | nfs   | true           | tin and the second second seco |
|             | CV_TEST_CF_002                   |                | DC1_PS3_FS01_NR-test:CV_TEST_CF_002 | /CV_TEST_CF_002    | nfs-simple                                | nfs   | true           | Ē                                                                                                    |
|             | CV_TEST_CF_002                   |                | DC1_PS3_FS01_NR-test:CV_TEST_CF_002 | /CV_TEST_CF_002    | smb-simple                                | smb   | true           | <u>ش</u>                                                                                                    |
|             | milestone                        |                | POC:milestone                       | /milestone         | smb-simple                                | smb   | true           | ŵ                                                                                                    |
|             | milestone2                       |                | milestone:root                      | 1                  | NetWorker_SMB                             | smb   | true           | 亩                                                                                                    |
|             | nw-node01                        |                | Networker:Node01                    | /node01            | NetWorker_SMB                             | smb   | true           | 亩                                                                                                    |
| is pureuser | PCS-Test                         |                | PS-PCS-Test:PCS-Test                | /PCS-Test          | smb-simple                                | smb   | true           | <b></b>                                                                                                    |
| (+08)       |                                  |                |                                     |                    |                                           |       |                |                                                                                                    |

#### Select a "SMB Policy" – Please refer to FlashArray user guide for more information

#### Enter an Export Name and select the "Create" button Please remember the chosen file system name as it will be needed later\*

|                            | Storage                          | _              |                                               |                    | R                | X Q Sea | arch           |          |
|----------------------------|----------------------------------|----------------|-----------------------------------------------|--------------------|------------------|---------|----------------|----------|
|                            | otorage                          | Create Exports |                                               | ×                  | 0.00             |         |                |          |
| 🕙 Dashboard                | DC1_PS3_FS01_NR-test:root        | Directory      | milestone:root                                |                    | DC1_PS3_FS01_NR- | test    |                | 3 🖬      |
| Charlana                   | DC1_PS3_FS02_RP-test:CF_CV_TEST_ |                | mileatone.root                                |                    | DC1_PS3_FS02_RP- | test    | I              | 2 💼      |
| y Storage                  | DC1_PS3_FS02_RP-test:MD1         | NFS Policy     | Select a NFS policy                           | Ψ                  | DC1_PS3_FS02_RP- | test    | I              | 2 💼      |
| Protection                 | DC1_PS3_FS02_RP-test:MD2_test    | SMB Policy     | Select a SMB policy                           |                    | DC1_PS3_FS02_RP  | test    | 1              | 2 💼      |
| Applycia                   | DC1_PS3_FS02_RP-test:root        |                |                                               |                    | DC1_PS3_FS02_RP- | test    |                | 3 🖬      |
| Performance                | milestone:root                   | Export Name    | Letters, Numbers, -                           | 10000FP            | minestone        |         |                | 2 💼      |
| Capacity                   | Networker:Node01                 |                | Name used to mount this path for clients to a | locess             | Networker        |         | I              | 2 💼      |
| Replication                | Networker:root                   |                |                                               | Cancel Create      | Networker        |         |                | 3 💼      |
| 🚸 Health                   |                                  |                |                                               |                    |                  |         |                |          |
| 🆇 Settings                 | Directory Exports                |                |                                               |                    |                  |         | 1-10 of 18 < > | +        |
| age Octaings               | Name 🔺                           |                | Directory                                     | Path               | Policy           | Туре    | Enabled        |          |
|                            |                                  |                |                                               |                    |                  |         |                |          |
| Help<br>End User Agreement | CF_CV_TEST_01                    |                | DC1_PS3_FS02_RP-test:CF_CV_TEST_01            | /MD1/CF_CV_TEST_01 | nfs-simple       | nfs     | true           | Ē        |
| Terms                      | CF_CV_TEST_01                    |                | DC1_PS3_FS02_RP-test:CF_CV_TEST_01            | /MD1/CF_CV_TEST_01 | smb-simple       | smb     | true           | Ē        |
| Log Out                    | cv-test                          |                |                                               | 7                  | smb-simple       | smb     | true           | Î        |
|                            | cv-test-nfs                      |                |                                               | 1                  | nfs-simple       | nfs     | true           | â        |
|                            | CV_TEST_CF_002                   |                | DC1_PS3_FS01_NR-test:CV_TEST_CF_002           | /CV_TEST_CF_002    | nfs-simple       | nfs     | true           | ŵ        |
|                            | CV_TEST_CF_002                   |                | DC1_PS3_FS01_NR-test:CV_TEST_CF_002           | /CV_TEST_CF_002    | smb-simple       | smb     | true           | â        |
| RedDotC                    | milestone                        |                | POC:milestone                                 | /milestone         | smb-simple       | smb     | true           | ŵ        |
| Punty//FA<br>6.4.10        | milestone2                       |                |                                               | 1                  | NetWorker_SMB    | smb     | true           | â        |
| SafeMode<br>In Use         | nw-node01                        |                | Networker:Node01                              | /node01            | NetWorker_SMB    | smb     | true           | <u>ش</u> |
| Logged in as pureuser      | PCS-Test                         |                |                                               | /PCS-Test          | smb-simple       | smb     | true           | â        |
| 0                          |                                  |                |                                               |                    |                  |         |                |          |

You have now successfully configured the Dashboard for FlashArray 🏹

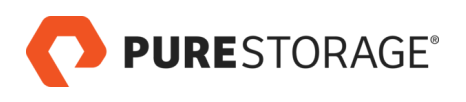

# Milestone Management Server Configuration

# Step 1:

Open the software "Milestone XProtect Management Client 2023 R2"

| Milestone XProtect Management Client 2023 R2                | - (                                                                                                    | 3 X  |
|-------------------------------------------------------------|----------------------------------------------------------------------------------------------------|------|
| File View Action Maintenance Tools Help                     |                                                                                                    |      |
| 8 9 0 • #                                                   |                                                                                                    |      |
| Site Navigation - 7 X                                       |                                                                                                    |      |
| MILESTONE-MGT - (23.2a)                                     | ♦ milestone   XProtect*                                                                                                    |      |
| License Information                                         |                                                                                                    |      |
| Site Information                                            |                                                                                                    |      |
| Remote Connect Services     Axis One-click Camera Connectio | Server:                                                                                                    |      |
| Servers                                                     | Welcome to the Milestone XProtect Management Client. This is your feature-rich administration client for configuration and day-to-day management of your system.    |      |
| -  Recording Servers                                        | Select any of the nodes in the left band side - Basics. Servers, Devices, Client, Rules and Events, Security, System Dashboard, Server Loos, Metadata Use or Alarms | - to |
| - 1 Failover Servers                                        | learn more, or to start working.                                                                                                    |      |
| Mobile Servers                                              | From the menu, select Help to activate the built-in help system, where you can find extensive help and information. Alternatively, press F1 on your keyboard.       |      |
| Devices                                                     |                                                                                                    |      |
| Cameras<br>2 Manushanan                                     |                                                                                                    |      |
| Sceakers                                                    |                                                                                                    |      |
| Metadata                                                    |                                                                                                    |      |
| de Incut                                                    |                                                                                                    |      |
| - Output                                                    |                                                                                                    |      |
| E Client                                                    |                                                                                                    |      |
| - Smart Wall                                                |                                                                                                    |      |
| - Ciew Groups                                               |                                                                                                    |      |
| Smart Client Profiles                                       |                                                                                                    |      |
| Management Client Profiles                                  |                                                                                                    |      |
| Matrix                                                      |                                                                                                    |      |
| Rules and Events                                            |                                                                                                    |      |
| Time Profiles                                               |                                                                                                    |      |
| Notification Profiles                                       |                                                                                                    |      |
| Viser-defined Events                                        |                                                                                                    |      |
| Analytics Events                                            |                                                                                                    |      |
| Generic Events                                              |                                                                                                    |      |
| 🖧 Webhooks                                                  |                                                                                                    |      |
| 🖻 🐗 Security                                                |                                                                                                    |      |
| Roles                                                       |                                                                                                    |      |
| Basic Users                                                 |                                                                                                    |      |
| System Dashboard                                            |                                                                                                    |      |
| Sustam Manitor                                              |                                                                                                    |      |
| System Monitor Thresholds                                   |                                                                                                    |      |
| - R Evidence Lock                                           |                                                                                                    |      |
| Configuration Reports                                       |                                                                                                    |      |
| Server Logs Y                                               |                                                                                                    |      |
| < >>                                                        |                                                                                                    |      |
| Site Navigation Federated Site Hierarchy                    |                                                                                                    |      |
|                                                             |                                                                                                    |      |

# Step 2:

# Navigate to the "Recording Servers"

| Milestone XProtect Management Client 2023 R | 2                              | - 0 X                                 |
|---------------------------------------------|--------------------------------|---------------------------------------|
| File View Action Maintenance Tools Help     |                                |                                       |
| E 🤊 🥝 🗢 🛍                                   |                                |                                       |
| Site Navigation - 4 ×                       | Recording Server + 7           | Properties • 0                        |
| MILESTONE-MGT - (23.2a)                     | Fiter                          | Recording server information          |
| Basics                                      | Recording Servers              | Name:                                 |
| License Information                         | HileStone-Rec1                 |                                       |
| Site Information                            | MileStone-Rec2.purestorage.int | Department                            |
| Hemote Connect Services                     |                                | Lescipor.                             |
| Addis One-Click Camera Connectio            |                                | ( )                                   |
| di Recording Servers                        |                                |                                       |
| - Eailover Servers                          | 15                             |                                       |
| Mobile Servers                              |                                | ×                                     |
| Devices                                     |                                | Mad annu                              |
| - Cameras                                   | 1                              | T HOW HERITE                          |
| - A Microphones                             |                                |                                       |
| Speakers                                    |                                | Local web server address:             |
| - 1 Metadata                                |                                |                                       |
| do Input                                    |                                | Web server address:                   |
|                                             |                                |                                       |
| □ □ □ Client                                |                                | Time zone:                            |
| Smart Wall                                  |                                |                                       |
| View Groups                                 |                                |                                       |
| Smart Client Profiles                       |                                |                                       |
| Matrix                                      |                                |                                       |
| Bules and Events                            |                                |                                       |
| - E Rules                                   |                                |                                       |
| Time Profiles                               |                                |                                       |
| Notification Profiles                       |                                |                                       |
| - Vser-defined Events                       | 1                              |                                       |
| - Analytics Events                          | 1                              |                                       |
| - Ceneric Events                            | 1                              |                                       |
| - Webhooks                                  |                                | 1 Info                                |
| ⊟ di Security                               | Preview                        | - 3.2                                 |
| Roles                                       |                                | · · · · · · · · · · · · · · · · · · · |
| Basic Users                                 | 1                              |                                       |
| System Dashboard                            | 1                              |                                       |
| Current Tasks                               |                                |                                       |
| System Monitor Thresholds                   | 1                              |                                       |
| - R Evidence Lock                           | 1                              |                                       |
| Configuration Reports                       | 1                              |                                       |
| Server Logs                                 | 1                              |                                       |
| < >                                         | 1                              |                                       |
| Site Navigation Federated Site Hierarchy    |                                |                                       |
|                                             | 1                              |                                       |

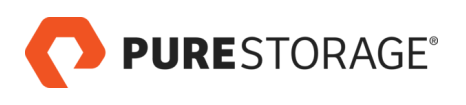

### Step 3:

Select your own recording server you want to configure, for example in this case "MileStone-Rec1"

| Milestone XProtect Management          | t Client 2023 R2              | - b x                                                        |
|----------------------------------------|-------------------------------|--------------------------------------------------------------|
| File View Action Maintenance T         | Tools Help                    |                                                              |
| a 🤊 🕝 🗢 🛤                              |                               |                                                              |
| Site Navigation                        |                               | Properties • 9                                               |
| MILESTONE-MGT - (23.2a)                | A Fiter                       | Recording server information                                 |
| Basics                                 | Participan Security           | <ul> <li>Necoling server information</li> </ul>              |
| License Information                    | El MisStone Dad               | rame:                                                        |
| Site Information                       | H MileStone- Spure forage.int | Miestone-riec 1                                              |
| Connect Services                       | W                             | Description:                                                 |
| Axis One-click Camera                  | Connectio                     | · · · · · · · · · · · · · · · · · · ·                        |
| E Servers                              |                               |                                                              |
| Recording Servers                      |                               |                                                              |
| Failover Servers                       |                               |                                                              |
| Mobile Servers                         |                               | ~                                                            |
| Devices                                |                               | Had name:                                                    |
| - Cameras                              |                               | r love relation.                                             |
| - A Microphones                        |                               | Interscone-nec 1 pureticitage an                             |
| Speakers                               |                               | Local web server address:                                    |
| Metadata                               |                               | http://milestone.rec1.purestorage.int.7563/                  |
| do Input                               |                               | Web server address:                                          |
| - Output                               |                               |                                                              |
| Client                                 |                               |                                                              |
| Smart Wall                             |                               | Time zone:                                                   |
| - Pa View Groups                       |                               | (UTC+08:00) Kuala Lumpur, Singapore                          |
| Smart Client Profiles                  |                               |                                                              |
| Management Client Prof                 | files                         |                                                              |
| Matrix                                 |                               |                                                              |
| Rules and Events                       |                               |                                                              |
| - E Rules                              |                               |                                                              |
| R Time Profiles                        |                               |                                                              |
| Notification Profiles                  |                               |                                                              |
| - User-defined Events                  |                               |                                                              |
| Analytics Events                       |                               |                                                              |
| Generic Events                         |                               |                                                              |
| - Nebhooks                             |                               | 🕞 Info 🧃 Storage 🐌 Failover 🕁 Multicast 💱 Network            |
| Security                               |                               | 1 III) Contradio C. I manuel de la contradio S. La contradio |
| Roles                                  | Preview                       | - P )                                                        |
| - Rasic Users                          |                               |                                                              |
| System Dashboard                       |                               |                                                              |
| Current Tasks                          |                               |                                                              |
| System Monitor                         |                               |                                                              |
| System Monitor Thresh                  | olds                          |                                                              |
| R Evidence Lock                        |                               |                                                              |
| Configuration Reports                  |                               |                                                              |
| Server Loss                            | ~                             |                                                              |
| <                                      | >                             |                                                              |
| Circ Maniantian Enderstad Site Minner  | achus                         |                                                              |
| Site Navigation receitated Site Hieran | tury t                        |                                                              |

### Step 4: Select the Storage icon at the bottom tab

| Milestone XProtect Management Client 2   | 023 R2                         |                                                   | - 0 × |
|------------------------------------------|--------------------------------|---------------------------------------------------|-------|
| File View Action Maintenance Tools H     | elp                            |                                                   |       |
| E 9 9 • B                                |                                |                                                   |       |
| Site Navigation                          | X Recording Server             | • 9 Properties                                    | - P.  |
| MILESTONE-MGT - (23.2a)                  | A Film                         | V Burderumeridantin                               |       |
| B G Basics                               | Carl Country Country           | - Hecology server intomation                      |       |
| License Information                      | D Historiang Servers           | Name:                                             |       |
| Site Information                         | MileStone-Rec2 purestorage int | Mile Sone-Hec 1                                   |       |
| Remote Connect Services                  |                                | Description:                                      |       |
| Axis One-click Camera Connecti           | io l                           |                                                   | ~     |
| Servers                                  |                                |                                                   |       |
| Recording Servers                        |                                |                                                   |       |
| Failover Servers                         |                                |                                                   |       |
| Mobile Servers                           |                                |                                                   | . v   |
| - SP Devices                             |                                |                                                   |       |
| -SD Cameras                              | III.                           | Host name:                                        |       |
| - A Microphones                          |                                | MieStone-Fiec1 purestorage int                    |       |
| - Chaskers                               | 11 C                           | Local web server address:                         |       |
| Matadata                                 |                                | http://milestone-rec1.purestorage.int:7563/       |       |
| metaudia                                 |                                | Mich and a Advantage                              |       |
| Go input                                 |                                | Web server address:                               |       |
| Output                                   |                                |                                                   |       |
| Creative!                                |                                | Time zone:                                        |       |
| Smart Wall                               |                                | (UTC+08:00) Kuala Lumpur, Singapore               |       |
| View Groups                              | N                              |                                                   |       |
| Smart Client Profiles                    |                                |                                                   |       |
| Management Client Profiles               |                                |                                                   |       |
| Matrix                                   |                                |                                                   |       |
| Hules and Events                         |                                |                                                   |       |
| Rules                                    |                                |                                                   |       |
| Time Profiles                            |                                |                                                   |       |
| Notification Profiles                    |                                |                                                   |       |
| Vuser-defined Events                     |                                |                                                   |       |
| Analytics Events                         |                                |                                                   |       |
| Generic Events                           |                                |                                                   |       |
| Webhooks                                 |                                | 🚯 Info 🔰 Streage 🐮 Failover 💠 Multicast 😭 Network |       |
| security                                 | Proview                        |                                                   | - ª X |
| - Roles                                  |                                | <b>T</b>                                          |       |
| Basic Users                              |                                | <b>–</b>                                          |       |
| System Dashboard                         |                                | <b>–</b>                                          |       |
| Current Tasks                            |                                | <b>–</b>                                          |       |
| System Monitor                           |                                |                                                   |       |
| System Monitor Thresholds                | 10 C                           | <b>–</b>                                          |       |
| - 2 Evidence Lock                        | 11                             |                                                   |       |
| Configuration Reports                    | 11                             |                                                   |       |
| Server Logs                              | ¥                              |                                                   |       |
| <                                        | >                              |                                                   |       |
| Site Navigation Federated Site Hierarchy |                                |                                                   |       |
|                                          |                                |                                                   |       |

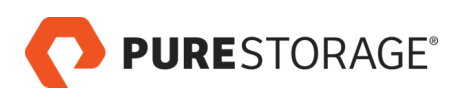

#### Step 5: Select the "Add Archive" icon

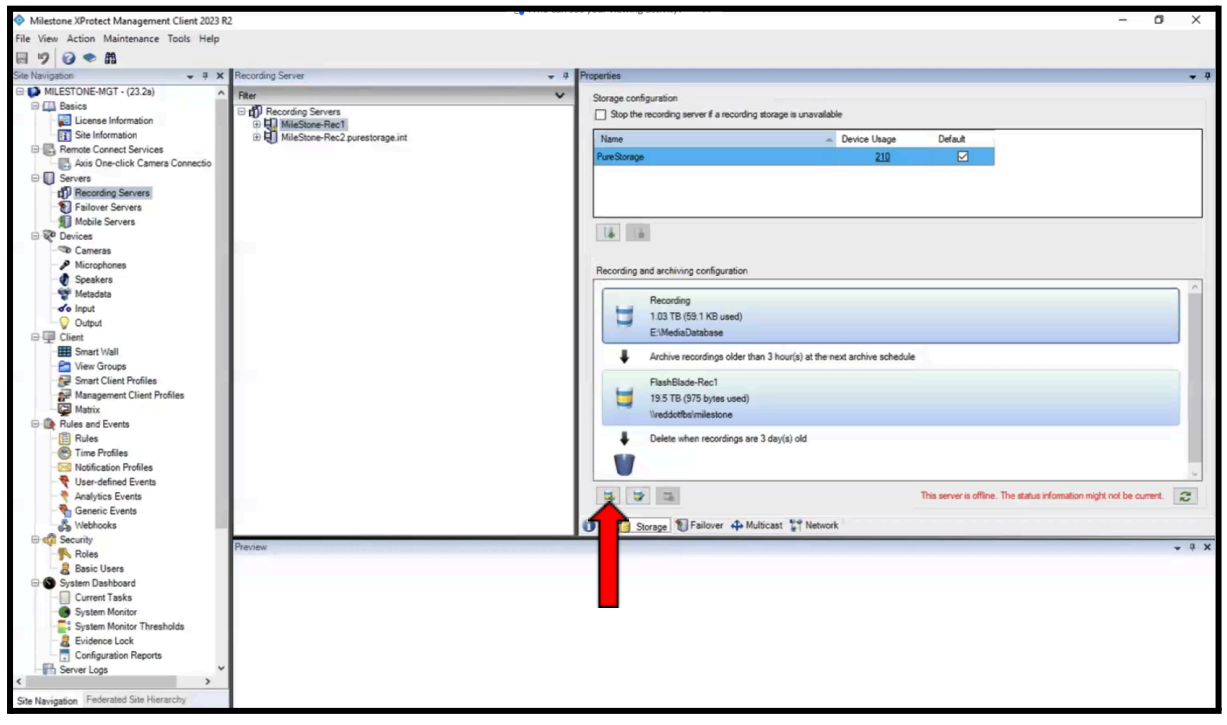

#### Step 6:

- 1. Specify the name for the archive settings
- 2. Specify the path, noting that the last portion, such as "milestone" in this example, is the export directory name you created earlier.
- 3. Fill up the rest of the information, if you are unsure please refer to FlashBlade user guide for more information
- 4. Press "Ok" button to create

| Archive Settings   | ×                                                                                                    |
|--------------------|----------------------------------------------------------------------------------------------------|
|                    | milestone                                                                                                    |
| Archive            |                                                                                                    |
| Name:              | FlashBlade-Rec1                                                                                                    |
| Path:              | \\reddotfbs\milestone                                                                                                    |
| Retention time:    | 3 📥 Day(s) ∨                                                                                                    |
| Maximum size:      | 20000 🔶 GB                                                                                                    |
| Schedule:          | Occurs every day every 1 hour(s) between 00:00 and (************************************                                                                     |
| Reduce frame rate: | 5.00000 +       Frames per second         Note:       MPEG-4/H.264/H.265 will be reduced to keyframes.         Audio recordings will not be reduced.       . |
| Help               | OK Cancel                                                                                                    |

You have now successfully configured the Milestone Management Server 🔽

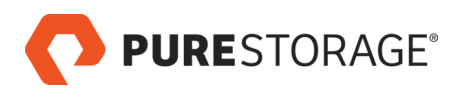

# Milestone Recording Server Configuration

This is to verify that the storage has been mounted successfully.

### Step 1:

Open your file explorer

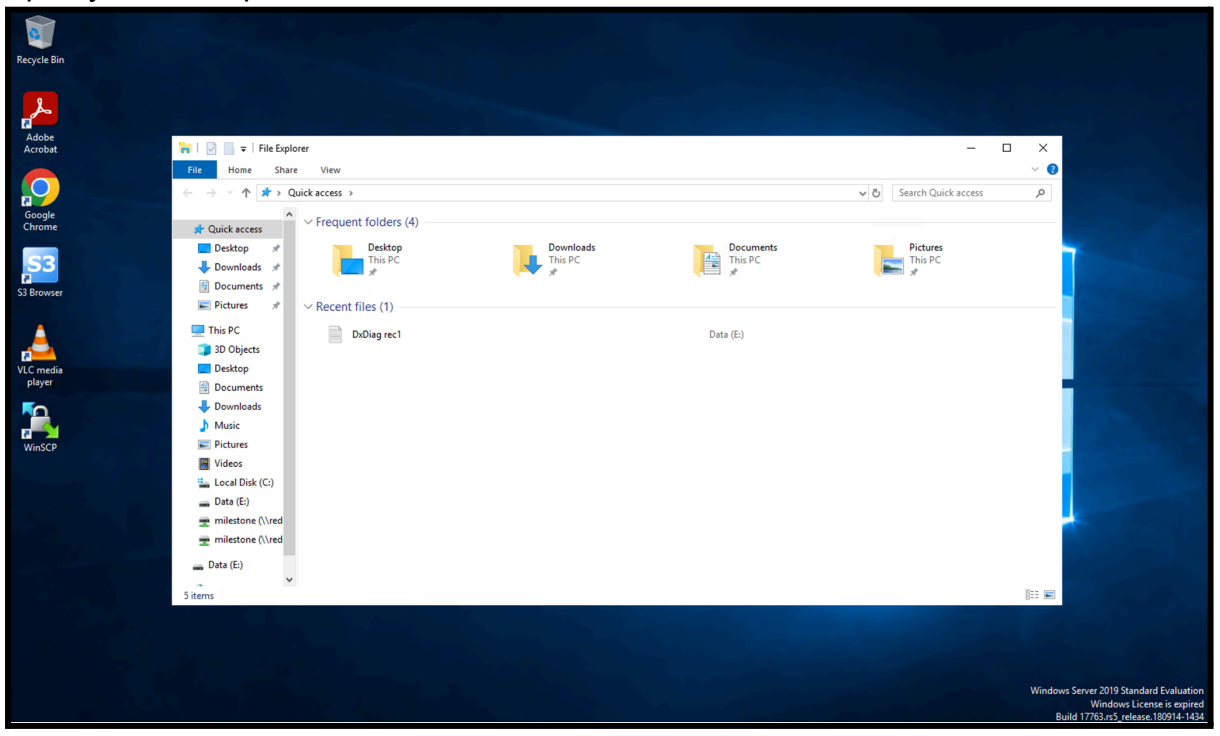

### Step 2:

- 1. Scroll down to Network and right click on it
- 2. Select "Map network drive"

| Recycle Bin         |                                   |                         |                                                                       |
|---------------------|-----------------------------------|-------------------------|-----------------------------------------------------------------------|
|                     |                                   |                         |                                                                       |
| 2                   |                                   |                         |                                                                       |
|                     |                                   |                         |                                                                       |
| Acrobat             | 🐂   🖸 📗 🗢   File Explorer         | -                       |                                                                       |
|                     | File Home Share View              |                         | × 🛛                                                                   |
|                     | ← → ✓ ↑ ★ > Quick access          | ✓ Ŏ Search Quick access | ۹                                                                     |
| Google              | Desktop * ^ VFrequent folders (4) |                         |                                                                       |
|                     | Downloads                         | Documents Pictures      | and the second second                                                 |
| <b>S3</b>           | This PC                           | This PC This PC         |                                                                       |
| S3 Browser          | Pictures #                        |                         |                                                                       |
|                     | ✓ This PC<br>✓ Recent files (1)   |                         |                                                                       |
|                     | DxDiag rec1                       | Data (E:)               | and the second second second second                                   |
| 2                   | > 🗟 Documents                     |                         |                                                                       |
| VLC media<br>player | > 🦊 Downloads                     |                         |                                                                       |
|                     | > b Music                         |                         | CONTRACTOR OF                                                         |
|                     | > E Pictures                      |                         |                                                                       |
| WinSCP              | > E local Disk (C)                |                         |                                                                       |
|                     | > Data (E:)                       |                         |                                                                       |
|                     | > 🛨 milestone (\\red              |                         |                                                                       |
|                     | > 👳 milestone (\\red              |                         |                                                                       |
|                     | > 🔜 Data (E:)                     |                         |                                                                       |
| 1                   | V I Collapse                      |                         |                                                                       |
|                     | > P NE Open in new window         |                         |                                                                       |
|                     | 5 items Pin to Quick access       |                         |                                                                       |
|                     | Pin to Start                      |                         |                                                                       |
|                     | Disconnect network drive          |                         |                                                                       |
|                     | Delete                            |                         |                                                                       |
|                     | Properties                        |                         | Windows Server 2019 Standard Evaluation<br>Windows License is expired |
|                     |                                   |                         | Build 17763.rs5 release.180914-1434                                   |

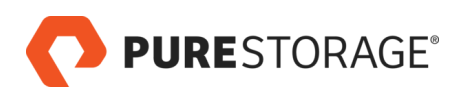

## Step 3:

Select "Browse" to locate the path that was created earlier and click "Finish"

| 🗖   🗹 📑 🖛   File Explorer |                                                                                         |      | _                   |       |
|---------------------------|-----------------------------------------------------------------------------------------|------|---------------------|-------|
| File Home Share View      |                                                                                         |      |                     | ~ 🕐   |
| ← → ✓ ↑ ★ > Quick access  |                                                                                         | × ×ċ | Search Quick access | Q     |
| Downloads * ^ Vereguent t |                                                                                         |      |                     |       |
| 😫 Documents 🖈             |                                                                                         |      |                     |       |
| 📰 Pictures 🖈              | What network folder would you like to map?                                              |      | Pictures<br>This PC |       |
| This PC                   | Specify the drive letter for the connection and the folder that you want to connect to: |      | <u>у</u>            |       |
| 3D Objects                | specify the drive letter for the connection and the forder that you want to connect to. |      |                     |       |
| Desktop                   | Drive: X: ~                                                                             |      |                     |       |
| Documents DxE             |                                                                                         |      |                     |       |
| 🕂 Downloads               | \\reddotfbs\milestone                                                                   |      |                     |       |
| 👌 Music                   | cxample: \\server\snare                                                                 |      |                     |       |
| E Pictures                | Reconnect at sign-in                                                                    |      |                     |       |
| 🚆 Videos                  | Connect using different credentials                                                     |      |                     |       |
| 🏪 Local Disk (C:)         | Connect to a Web site that you can use to store your documents and pictures.            |      |                     |       |
| 📥 Data (E:)               |                                                                                         |      |                     |       |
| 🛫 milestone (\\red        |                                                                                         |      |                     |       |
| 🛫 milestone (\\red        |                                                                                         |      |                     |       |
| — Data (E·)               |                                                                                         |      |                     |       |
|                           | Finish Ca                                                                               | ncel |                     |       |
| i Network                 |                                                                                         |      |                     |       |
| NBU-MASTER                |                                                                                         |      |                     |       |
| 💻 tsclient 🗸 🗸            |                                                                                         |      |                     |       |
| 5 items                   |                                                                                         |      |                     | 8== 📰 |

You have now successfully verified the Milestone Recording Server 🔽